## SFASLST: Class Roster Form & SSASECQ: Schedule Section Query Form

|                                                                      | General Information                                                                                                    |                                                                                                    |  |
|----------------------------------------------------------------------|----------------------------------------------------------------------------------------------------|----------------------------------------------------------------------------------------------------|--|
| Т                                                                    | o view a course roster, use the <b>Class Roster [SFASLST] Form</b> – simply enter a                                                                                                    | Term Code and the CRN Number to view. If                                                                                                    |  |
| ſ                                                                    | you are unaware of the CRN (Course Registration Number), this handout will                                                                                                    | also address the <b>Schedule Section Query</b>                                                                                                    |  |
| sele                                                                 | ected Term. Please note – for both of these forms, you MUST use a Term Co                                                                                                    | de. If you do not, you will freeze yourself out                                                                                                    |  |
|                                                                      | of Banner. As always, any and all Banner questions may be sent                                                                                                    | to bannerhotline@odu.edu.                                                                                                    |  |
| How to View a Class Roster (or Locate a CRN if necessary) in Banner: |                                                                                                    |                                                                                                    |  |
| Act                                                                  | tions and Steps                                                                                                    | Helpful Tips & Tricks                                                                                                    |  |
| 1.                                                                   | Access the Class Foster [SFASLST] Form.                                                                                                    | Type <b>SFASLST</b> into the <b>Search Block</b> field on<br>the <b>Old Dominion University Home Screen</b><br>and press <b>Enter</b> .                                                                                                    |  |
| 2.                                                                   | In the key information area, enter the Term Code & CRN.                                                                                                    | TIPS & TRICKS: If you do not know the                                                                                                    |  |
| Use                                                                  | e the <b>Go Button</b> to load.                                                                                                    | selected course's CRN Number, <b>go to Step 3!</b><br>Otherwise skip to Step 6.                                                                                                    |  |
|                                                                      |                                                                                                    | Go Button or Down Arrow                                                                                                    |  |
| 3.                                                                   | If you are unaware of the Course's CRN Number, click the <b>Search Button</b> next to the <i>CRN key information</i> area and select <b>Section Query</b> from the <b>Option List</b> .                                                                                                    | Search Button:                                                                                                    |  |
| 4.                                                                   | You will now be redirected into the <b>Schedule Section Query [SSASECQ]</b><br><b>Form</b> . From here, select the following from the drop-down menu in order<br>to search for a specific class:<br><b>Term</b> – enter a Term Code ( <i>i.e.</i> : 201710)                                                                                                    | <u>TIPS &amp; TRICKS:</u> You MUST enter in a Term<br>Code when completing a search on SSASECQ,<br>otherwise you will freeze Banner!                                                                                                    |  |
|                                                                      | <ul> <li>Subject – use the 4 character Subject Code (<i>i.e.: ENGL</i>)</li> <li>Course – enter the 3-4 digit Course Number Code (<i>i.e.: 110C</i>)</li> <li>NOTE: You may enter more search criteria if you so choose, but the abovementioned is all that is required to populate a search.</li> </ul>                                                                               | Drop-Down<br>Menu:                                                                                                    |  |
|                                                                      | The hit <b>GO</b> .                                                                                                    | Go Button:                                                                                                    |  |
| 5.                                                                   | A complete list of all courses that meet your search criteria for the selected term will be displayed. Simply locate the correct course from the list and double-click the <i>CRN Field</i> .<br>You will now be redirected back to the <b>SFASLST Form</b> , and the CRN will have automatically been entered into the <i>CRN Key Informational Area</i> on the <b>SFASLST Form</b> . |                                                                                                    |  |
| 6.                                                                   | On SFASLST – the following information will be displayed:            Sequence – indicates the order in which a student registered for the course             ID – Student's UIN             Name             Status Date             Grade - *see Tips & Tricks             Hours             Comments if available                                                                    | <b>TIPS &amp; TRICKS:</b> The grades posted on this<br>form may <b>NOT</b> indicate the actual grade<br>awarded to the student (i.e.: I for Incomplete);<br>however this grade is what was provided at<br>the end of the selected Term ONLY. To see<br>FINAL GRADES, proceed to other Student<br>Module Forms. |  |
| 7.                                                                   | When you have finished reviewing, you may clear your search criteria within the form and search for another individual. Hit on the <b>Start Over</b> button on the toolbar [or choose Tools > Refresh].                                                                                                    | Start Over Button: Start Over                                                                                                    |  |
| 8.                                                                   | When you have finished your work in this form, click the Old Dominion<br>University Home Screen Button to return to the XE Home Screen.                                                                                                    | ODU Home Icon:                                                                                                    |  |

## SFASLST Sample Screenshot:

| Start O           Delete         The Copy           te         Hours           3.000         3.000           3.000         3.000           3.000         3.000                | Rolled                                                                                                    |
|----------------------------------------------------------------------------------------------------|----------------------------------------------------------------------------------------------------|
| Delete         Image: Copy           te         Hours           3.000         3.000           3.000         3.000           3.000         3.000           3.000         3.000 | Rolled                                                                                                    |
| te Hours<br>3.000<br>3.000<br>3.000<br>3.000<br>3.000                                                                                                    | Rollec                                                                                                    |
| 3.000<br>3.000<br>3.000<br>3.000<br>3.000                                                                                                    | N N                                                                                                    |
| 3.000<br>3.000<br>3.000                                                                                                    |                                                                                                    |
| 3.000                                                                                                    |                                                                                                    |
| 3.000                                                                                                    |                                                                                                    |
| 2 000                                                                                                    |                                                                                                    |
| 3.000                                                                                                    |                                                                                                    |
| 3.000                                                                                                    |                                                                                                    |
| 3.000                                                                                                    |                                                                                                    |
| 3.000                                                                                                    |                                                                                                    |
| 3.000                                                                                                    |                                                                                                    |
| 3.000                                                                                                    |                                                                                                    |
| 3.000                                                                                                    |                                                                                                    |
| 3.000                                                                                                    |                                                                                                    |
| 3.000                                                                                                    |                                                                                                    |
| 3.000                                                                                                    |                                                                                                    |
| 3.000                                                                                                    |                                                                                                    |
| 3.000                                                                                                    |                                                                                                    |
| 3.000                                                                                                    |                                                                                                    |
| 3.000                                                                                                    |                                                                                                    |
| 3.000                                                                                                    |                                                                                                    |
| 3.000                                                                                                    |                                                                                                    |
|                                                                                                    |                                                                                                    |
|                                                                                                    | 3 000<br>3 000<br>3 000<br>3 000<br>3 000<br>3 000<br>3 000<br>3 000<br>3 000<br>3 000<br>3 000<br>3 000<br>3 000<br>3 000<br>3 000<br>3 000 |

## SFASECQ Sample Screenshot:

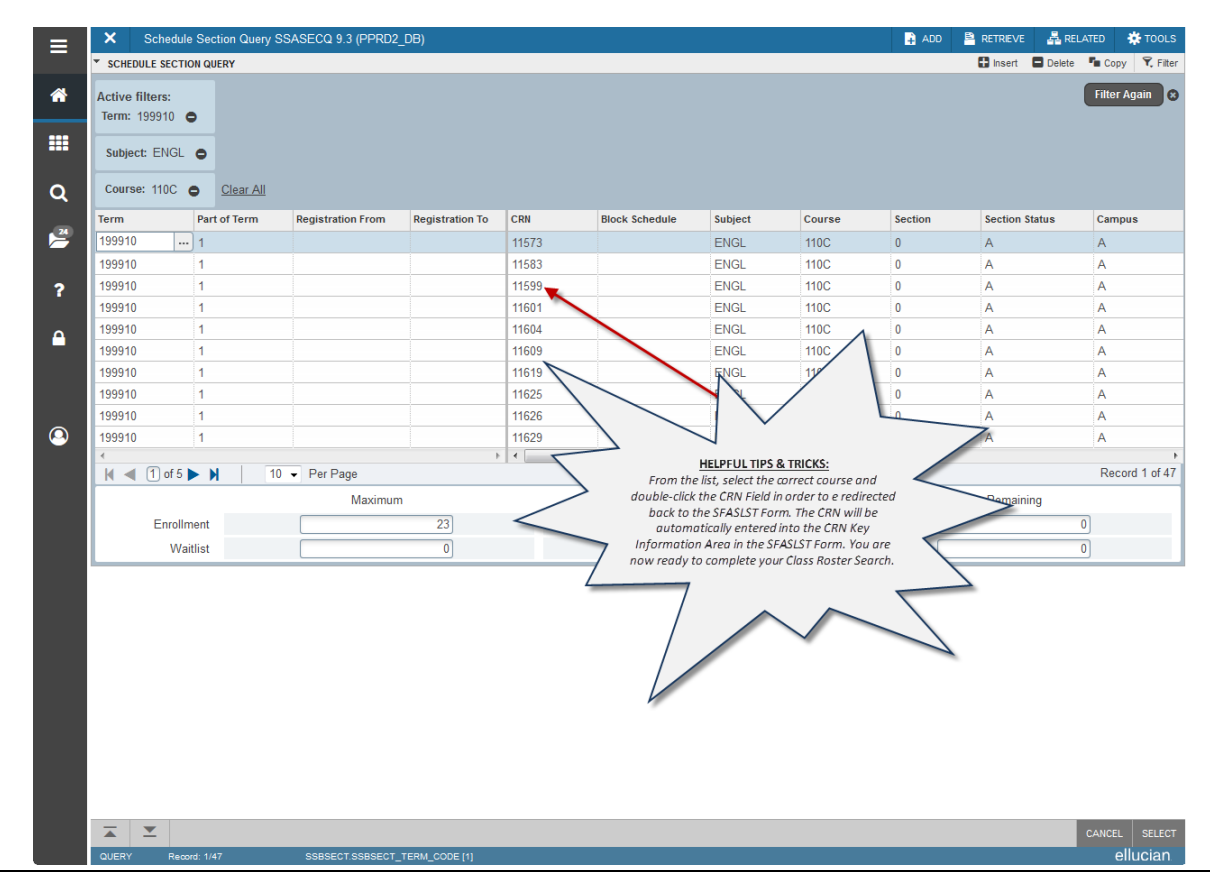

Banner General Student - SFASLST: Class Roster Form & SSASECQ: Schedule Section Query Form